**VM**Ware<sup>®</sup> PROFESSIONAL SERVICES

## Cloud Pod Architecture with VMware Horizon 6.1

Author: Dale Carter

March 2015

**vm**ware<sup>®</sup>

## **Table of Contents**

| 1. | Cor | figure Cloud Pod Architecture4                                 |
|----|-----|----------------------------------------------------------------|
|    | 1.1 | Initializing the First Pod Connection Server                   |
|    | 1.2 | Joining the Second Pod to the First Pod6                       |
|    | 1.3 | Create the Individual Site                                     |
| 2. | Glo | bal Pools11                                                    |
|    | 2.1 | Create Global Pools11                                          |
| 3. | Cor | figuring Local Pools with Global Pools13                       |
|    | 3.1 | Adding a Local Pool to a Global Pool                           |
|    | 3.2 | Add a Local Pool to the Global Pool from the secondary Site 14 |
| 4. | Use | r Entitlements                                                 |
|    | 4.1 | Editing Users to a Global Pool16                               |

# Cloud Pod Architecture with VMware Horizon 6.1

With the release of VMware Horizon 6.1, VMware has added one of their most popular features from the View 6.0 release to the Web Interface to make life easier for the Horizon Administrator.

With Cloud Pod Architecture it is now possible to link a number of Horizon deployments together to create larger global pools these pools can span over 2 different locations, for example 1 view deployment in Chicago and another in London.

The following gives a quick overview and the benefits to deploying Cloud Pod Architecture with Horizon 6.x.

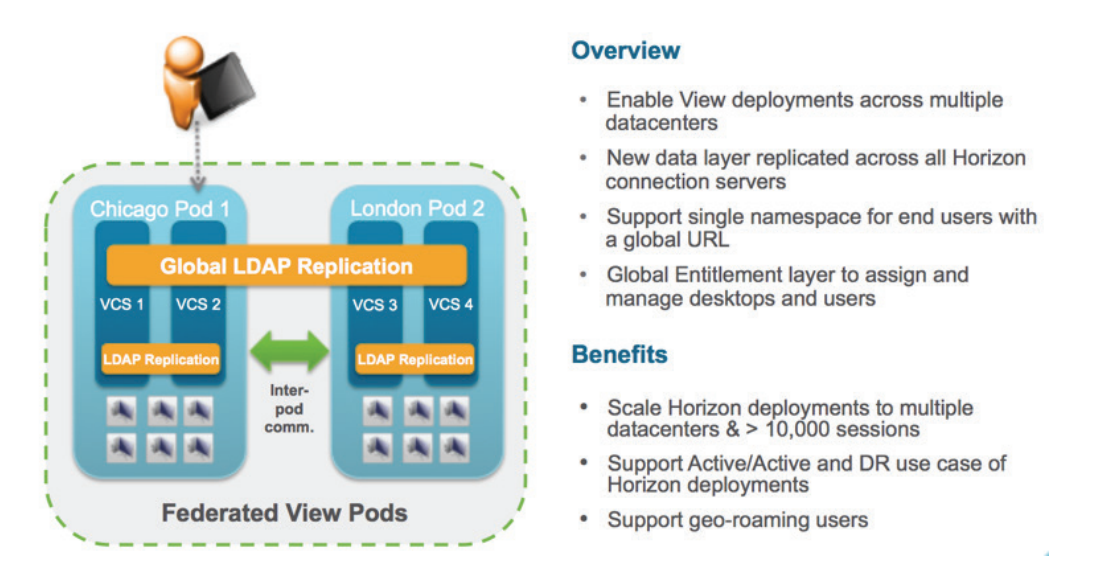

One of the issues with the Cloud Pod Architecture with View 6 was it could be difficult to configure as everything had to be configured using the command line on the connection brokers. With Horizon 6.1 you can now configure and manage Cloud Pod Architecture via the Web Admin Portal, this greatly improves the Cloud Pod Architecture feature.

The following is an overview of how to setup and manage Cloud Pod Architecture with Horizon 6.1.

## 1. Configure Cloud Pod Architecture

After setting up at least two View Connection Servers (one at each site) with desktop pools and testing them to ensure they work properly, including assigning users (or test users) to the environments, it is now time to setup the Cloud Pod Architecture feature for supporting a global name space.

#### 1.1 Initializing the First Pod Connection Server

1. On one connection server in the first site click on *Cloud Pod Architecture* under *View Configuration*. Then Click *Initialize the Cloud Pod Architecture Feature*.

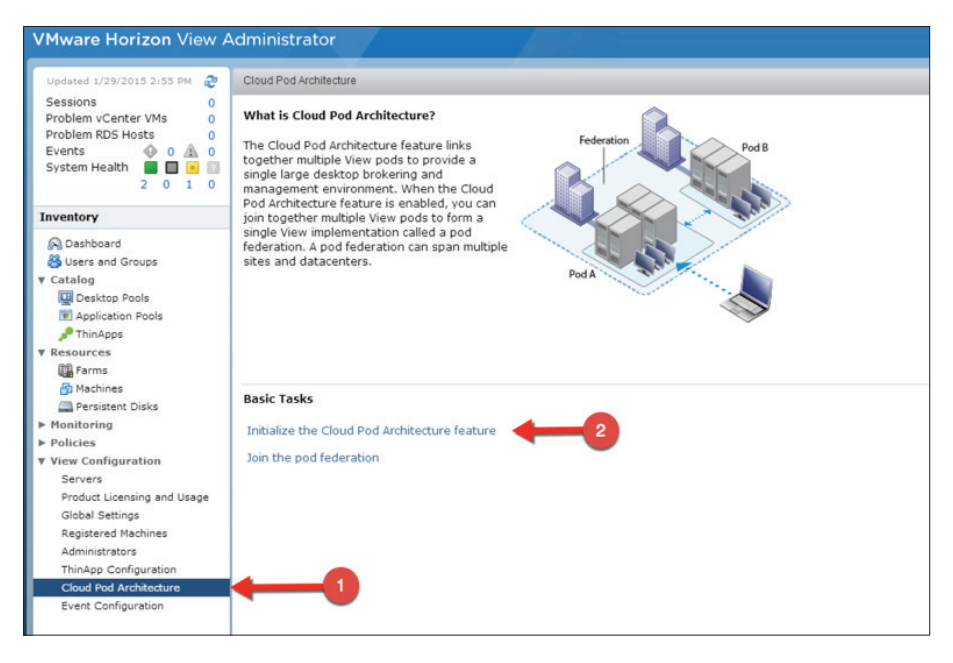

2. Click OK.

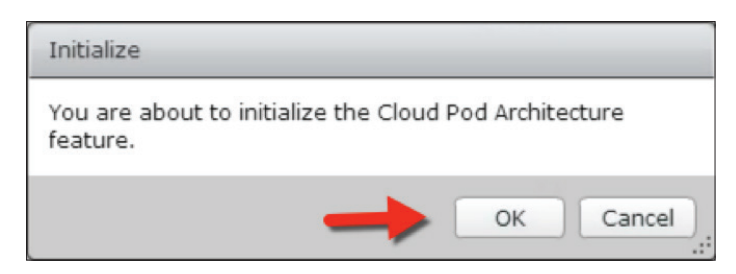

3. You will see the initialization process begin.

| oud Pod Architecture |            |         |
|----------------------|------------|---------|
|                      |            |         |
| Connection Server    | Percentage | Status  |
| VIEWDCB              | 0%         | Pending |
|                      |            |         |
|                      |            |         |
|                      |            |         |
|                      |            |         |
|                      |            |         |
|                      |            |         |

4. After it has finished Click OK.

| Reload                                                 |                   |
|--------------------------------------------------------|-------------------|
| Reloading the client is recommer<br>reload the client? | nded. Click OK to |
|                                                        | OK Cancel         |

5. To rename the Pod Click *Edit*.

| Edit | Unjoin | Uninitialize |
|------|--------|--------------|

6. Give the Pod a new Name and click OK.

| Edit Pod Federation |            |  |
|---------------------|------------|--|
| Name:               | Global Pod |  |
|                     | ок Cancel  |  |

#### 1.2 Joining the Second Pod to the First Pod

1. On one connection server in the second site click on *Cloud Pod Architecture* under *View Configuration*. Then Click *Join the pod to federation*.

| VMware Horizon View Administrator                                                                                                    |                                                                                                    |  |  |
|----------------------------------------------------------------------------------------------------|----------------------------------------------------------------------------------------------------|--|--|
| Updated 1/29/2015 2:55 PM                                                                                                    | Cloud Pod Architecture                                                                                                    |  |  |
| Sessions 0<br>Problem vCenter VMs 0<br>Problem RDS Hosts 0<br>Events 0<br>System Health 2 0 1 0                                                                                                    | What is Cloud Pod Architecture?<br>The Cloud Pod Architecture feature links<br>together multiple View pods to provide a<br>single large desktop brokering and<br>management environment. When the Cloud<br>Pod Architecture feature is enabled, you can |  |  |
| Inventory                                                                                                    | join together multiple View pods to form a                                                                                                    |  |  |
| Cashboard  Susers and Groups  Catalog  Catalog | single View implementation called a pod<br>federation. A pod federation can span multiple<br>sites and datacenters.                                                                                                    |  |  |
| 🚰 Machines                                                                                                    | Basic Tasks                                                                                                    |  |  |
| Persistent Disks                                                                                                    |                                                                                                    |  |  |
| Policies                                                                                                    | Initialize the Cloud Pod Architecture feature                                                                                                    |  |  |
| ▼ View Configuration<br>Servers<br>Product Licensing and Usage<br>Global Settings<br>Registered Machines<br>Administrators<br>ThinApp Configuration<br>Cloud Pod Architecture                                                                                                    | Join the pod federation                                                                                                    |  |  |
| Event Configuration                                                                                                    |                                                                                                    |  |  |

2. Enter the Name of the connection server used to create the federated pod, the username and password and click *OK*.

| , you must provide connection information for a belongs to a pod that has been initialized or is |
|--------------------------------------------------------------------------------------------------|
|                                                                                                  |
| ewDCB.vmware.com                                                                                 |
| nware\administrator                                                                              |
| 888888888                                                                                        |
| OK Cancel                                                                                        |
|                                                                                                  |

3. The server will now be added to the federated pod.

| Join 90%          |            |         |
|-------------------|------------|---------|
| Connection Server | Percentage | Status  |
| IEWDCA            | 90%        | Pending |
|                   |            |         |
|                   |            |         |
|                   |            |         |
|                   |            |         |
|                   |            |         |
|                   |            |         |
|                   |            |         |

4. When the process is complete click OK.

| Reload                                                    |                   |
|-----------------------------------------------------------|-------------------|
| Reloading the client is recommented<br>reload the client? | nded. Click OK to |
| -                                                         | OK Cancel         |

5. There will now be 2 clusters as part of the federated pod.

| Pod Federation                                         |                                                  |             |
|--------------------------------------------------------|--------------------------------------------------|-------------|
| Edit Unjoin Uninitialize                               |                                                  |             |
| Name: Global Pod                                       |                                                  |             |
|                                                        |                                                  |             |
|                                                        |                                                  |             |
|                                                        |                                                  |             |
|                                                        |                                                  |             |
|                                                        |                                                  |             |
| Pods                                                   |                                                  |             |
| Pods Name                                              | Site                                             | Description |
| Pods Name<br>Cluster-VIEWDCA(local)                    | Site<br>Default First Site                       | Description |
| Pods Name<br>Cluster-VIEWDCA(local)<br>Cluster-VIEWDCB | Site<br>Default First Site<br>Default First Site | Description |
| Pods Name<br>Cluster-VIEWDCA(local)<br>Cluster-VIEWDCB | Site<br>Default First Site<br>Default First Site | Description |
| Pods Name<br>Cluster-VIEWDCA(local)<br>Cluster-VIEWDCB | Site<br>Default First Site<br>Default First Site | Description |
| Pods Name<br>Cluster-VIEWDCA(local)<br>Cluster-VIEWDCB | Site<br>Default First Site<br>Default First Site | Description |

#### 1.3 Create the Individual Site

The following can all be done form 1 of the connection servers with in the federated pod

1. From the menu on the right hand side under View Configuration click Sites.

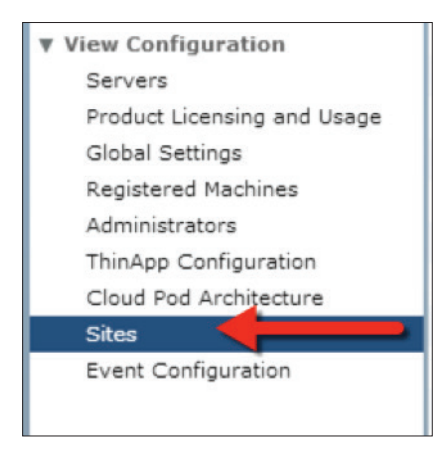

2. Create the first site. Under Sites Click Add.

| Sites              |  |
|--------------------|--|
| Add Edit Delete    |  |
| Site               |  |
| Default First lite |  |
| •                  |  |

3. Give the site a name and a Description (Optional) Click OK.

| Add Site     |              |
|--------------|--------------|
| Name:        | Site A       |
| Description: | Chicago Site |
|              | OK Cancel    |

- 4. Create the second site. Under Sites Click Add.
- 5. Give the site a name and a Description (Optional) Click OK.

| Add Site     |             |
|--------------|-------------|
| Name:        | Site B      |
| Description: | London Site |
|              | OK Cancel   |

6. To move the Clusters out of the Default site, click on Default First Site, click on one of the clusters and click *Edit*.

| Sites              |              |
|--------------------|--------------|
| Add Edit Delete    |              |
| Site               | Description  |
| Site B             | London Site  |
| Default First Site |              |
| Site A             | Chicago Site |
|                    |              |
|                    |              |
|                    |              |
| Edit 2             | -            |
| Pod                | Description  |
| Cluster-VIEWDCA    |              |
| Cluster-VIEWDCB    |              |
|                    |              |
|                    |              |

7. From the dropdown choose the correct site and click OK.

| Edit Pod     |                 |
|--------------|-----------------|
| Name:        | Cluster-VIEWDCA |
| Description: |                 |
| Site         | Site A 🛛        |
|              | 2 — ОК Сапсе!   |

- 8. Follow step 6 and 7 for the second Cluster.
- 9. You will now see 1 pod in each site.

| Description  | Number of Pod                              |
|--------------|--------------------------------------------|
| London Site  | 1                                          |
|              | 0                                          |
| Chicago Site | 1                                          |
|              | Description<br>London Site<br>Chicago Site |

## 2. Global Pools

### 2.1 Create Global Pools

1. From the menu on the right hand side under Catalog click Global Entitlements.

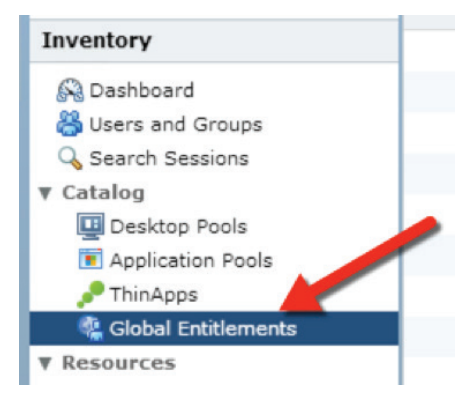

2. Click Add.

| Global Entitlements |        |      |        |
|---------------------|--------|------|--------|
| Add Edit            | )elete |      |        |
| Filte r+            |        | Find | Clear  |
| Name                |        |      | Number |

Give the pool a Name. Select the user assignment and click Next.
 Note: The local pools must be configured the same as the global pool for user assignment.

| Name and Policies                     | General                            |                                 | User Assignment Policy                                                                                                    |
|---------------------------------------|------------------------------------|---------------------------------|----------------------------------------------------------------------------------------------------|
| Users and Groups<br>Ready to Complete | Name:<br>Description:              | Global Pool                     | pecifies the type of<br>esktop pool that the<br>global entitlement can<br>contain. A Floating global<br>entitlement can contain |
|                                       | Policies<br>User assignment        | <ul> <li>Floating </li> </ul>   | only floating desktop pools.<br>A Dedicated global<br>entitlement can contain<br>only dedicated desktop                         |
|                                       |                                    | O Dedicated                     | Scope Policy                                                                                                    |
|                                       | Scope:                             | <ul> <li>All sites</li> </ul>   | Specifies where to look for                                                                                                    |
|                                       |                                    | <ul> <li>Within site</li> </ul> | desktops to satisfy a<br>desktop request from the                                                                               |
|                                       |                                    | <ul> <li>Within pod</li> </ul>  | global entitlement. All sites                                                                                                   |
|                                       | Use home site                      | 6 <sup>77</sup>                 | any pod in the pod                                                                                                    |
|                                       | Entitled u                         | iser must have home site        | searches for desktops only                                                                                                    |
|                                       | Automatically                      | dean up redundant sessions      | on pods within the same<br>site, and Within pod                                                                                 |
|                                       | Default display<br>protocol:       | PCoIP ·                         | searches for desktops only<br>in the pod to which the<br>user is connected.                                                     |
|                                       | Allow users to<br>choose protocol: | Yes                             | For global entitlements that<br>contain dedicated desktop                                                                       |
|                                       | Allow users to                     | reset their machines            | pools, the scope policy is<br>applied only the first time a<br>user requests a desktop.                                         |

| Name and Policies | Add users or groups to the g | lobal entitlement |           |
|-------------------|------------------------------|-------------------|-----------|
| Users and Groups  | Name                         | Domains           | Email     |
| Ready to Complete |                              |                   |           |
|                   |                              |                   |           |
|                   |                              | -                 | Add Remov |

4. Click Add to assign users and groups.

5. Select the user or group and click OK.

| Type:<br>Domain:                | ✓ Users<br>Entire Directory  | ✔ Groups                    |             |           |
|---------------------------------|------------------------------|-----------------------------|-------------|-----------|
| Name/User name:<br>Description: | Contains   •<br>Contains   • | vmware                      |             |           |
| Name                            | User Name                    | Find<br>Email               | Description | In Folder |
| VMware Horizon                  | SVC_Horizon :                | · · · · · · · · · · · · · · |             |           |
|                                 |                              |                             |             |           |
|                                 |                              |                             |             |           |

- 6. Click Next.
- 7. Click Finish.

## 3. Configuring Local Pools with Global Pools

#### 3.1 Adding a Local Pool to a Global Pool

Now you need to associate the local desktop pools (also referred to as child pools) on the first View Connection Server to the Global Entitlement or parent pool.

The following should be done on the first View Connection Server.

1. Under Global Entitlements double click the pool name.

| Updated 1/30/2015 10:03 AM 🛛 🗟                                                                                                    | Global Entitlements |                            |
|----------------------------------------------------------------------------------------------------|---------------------|----------------------------|
| Sessions 0<br>Problem vCenter VMs 1<br>Problem RDS Hosts 0                                                                                                    | Add Edit Delete     |                            |
| System Health                                                                                                    | Filter 👻            | Find Clear                 |
|                                                                                                    | Name                | Number of Users and Groups |
| Inventory                                                                                                    | Global Pool         | 1 User                     |
| 🚱 Dashboard                                                                                                    | N.                  |                            |
| Users and Groups                                                                                                    |                     |                            |
| V Catalog                                                                                                    |                     |                            |
| Desktop Pools                                                                                                    |                     |                            |
| Application Pools                                                                                                    |                     |                            |
| and the second second s |                     |                            |

2. Click Local Pools.

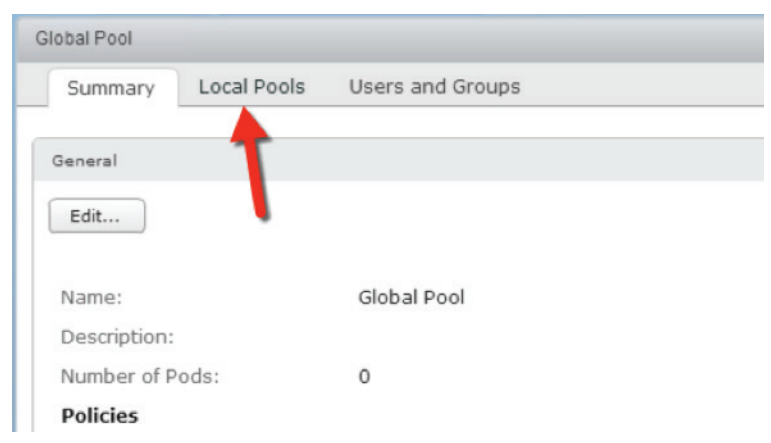

3. Click Add.

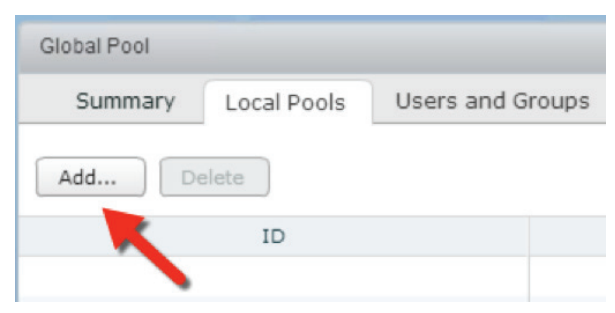

4. Select the Pool and click Add.

| elect Desktop Pools t | to Add 👔  |           |                |
|-----------------------|-----------|-----------|----------------|
| Pool ID               | Pool Name | Туре      | vCenter Server |
| PoolA                 | Pool A    | AUTOMATED |                |
|                       |           |           |                |
|                       |           |           |                |
|                       |           |           |                |
|                       |           |           |                |
|                       |           |           |                |

5. The local pool has now been added to the global pool.

| elect Desktop Pools ( | to Add (3) |           |                |
|-----------------------|------------|-----------|----------------|
| Pool ID               | Pool Name  | Туре      | vCenter Server |
| PoolA                 | Pool A     | AUTOMATED |                |
|                       |            |           |                |
|                       |            |           |                |
|                       |            |           |                |
|                       |            |           |                |
|                       |            |           |                |
|                       |            |           |                |

#### 3.2 Add a Local Pool to the Global Pool from the secondary Site.

Now you need to associate the local desktop pools (also referred to as child pools) on the second View Connection Server to the Global Entitlement or parent pool.

The following should be done a View Connection Server on the second site.

1. Under Global Entitlements double click *the pool name*.

| VMware Horizon View A                                      | Administrator       |                            |
|------------------------------------------------------------|---------------------|----------------------------|
| Updated 1/30/2015 10:03 AM                                 | Global Entitlements |                            |
| Sessions 0<br>Problem vCenter VMs 1<br>Problem RDS Hosts 0 | Add Edit Delete     |                            |
| System Health 18 0 1 0                                     | Filter - Fil        | nd Clear                   |
|                                                            | Name                | Number of Users and Groups |
| Inventory                                                  | Global Pool         | 1 User                     |
| 🖓 Dashboard                                                | -                   |                            |
| 😽 Users and Groups                                         |                     |                            |
| Search Sessions                                            |                     |                            |
| Catalog     Deskton Pools                                  |                     |                            |
| Application Pools                                          |                     |                            |
| P ThinApps                                                 |                     |                            |
| 🤹 Global Entitlements                                      |                     |                            |

2. Click Local Pools.

| Global Pool  |             |                  |  |
|--------------|-------------|------------------|--|
| Summary      | Local Pools | Users and Groups |  |
| General      | 1           |                  |  |
| Edit         |             |                  |  |
| Name:        |             | Global Pool      |  |
| Description: |             |                  |  |
| Number of Po | ods:        | 0                |  |
| Policies     |             |                  |  |

3. Click Add.

| Global Pool |             |                  |
|-------------|-------------|------------------|
| Summary     | Local Pools | Users and Groups |
| Add De      | elete       |                  |
| K           | ID          |                  |
|             |             |                  |

4. Select the Pool and click Add.

| elect Desktop Pools t | to Add 👔  |           |                |
|-----------------------|-----------|-----------|----------------|
| Pool ID               | Pool Name | Туре      | vCenter Server |
| PoolC                 | Pool C    | AUTOMATED |                |
|                       |           |           |                |
|                       |           |           |                |
|                       |           |           |                |
|                       |           |           |                |
|                       |           |           |                |
|                       |           |           |                |

The local pool has now been added to the global pool.
 Note: Only the local pools will be displayed as being members of the global pool.

## 4. User Entitlements

## 4.1 Editing Users to a Global Pool

The following steps will show you how to edit the entitled users.

The following can be done from any View Connection Server.

1. Under Global Entitlements double click *the pool name*.

| VMware Horizon View A                                                      | Administrator       |                            |
|----------------------------------------------------------------------------|---------------------|----------------------------|
| Updated 1/30/2015 10:03 AM                                                 | Global Entitlements |                            |
| Sessions 0<br>Problem vCenter VMs 1<br>Problem RDS Hosts 0<br>Events 0 0 0 | Add Edit Delete     |                            |
| System Health                                                              | Filter 👻 Fil        | nd Clear                   |
|                                                                            | Name                | Number of Users and Groups |
| Inventory                                                                  | Global Pool         | 1 User                     |
| 🚱 Dashboard                                                                |                     |                            |
| Susers and Groups                                                          |                     |                            |
| Search Sessions                                                            |                     |                            |
| Desktop Pools                                                              |                     |                            |
| Application Pools                                                          |                     |                            |
| P ThinApps                                                                 |                     |                            |
| 🤹 Global Entitlements                                                      |                     |                            |

2. Click Users and Groups.

| Summary | Local Pools | Users and Groups |
|---------|-------------|------------------|
|         |             | · 🔺              |
| Add     | elete       |                  |
|         |             |                  |

3. To Add a user or Group Click Add.

| Global Pool |             |                  |
|-------------|-------------|------------------|
| Summary     | Local Pools | Users and Groups |
| Add De      | lete        |                  |
|             | Nam         | ne               |

4. Click Add.

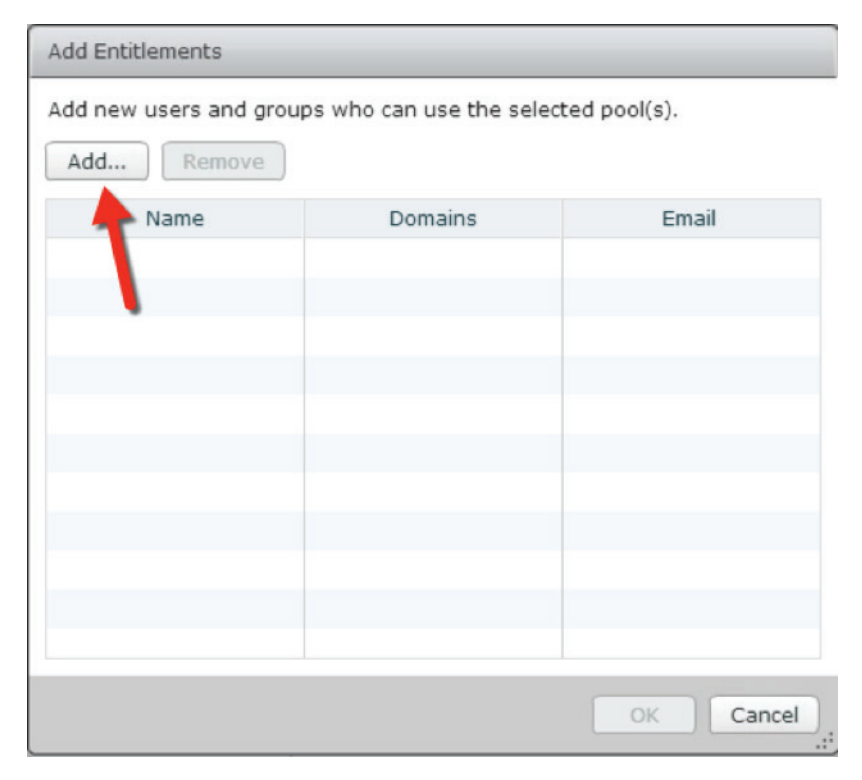

5. Find the User or Group and Click OK.

| Type:                           | Users         | Groups |             |           |
|---------------------------------|---------------|--------|-------------|-----------|
| Name/User name:<br>Description: | Contains V    | vmware |             |           |
| Namo                            | Liser Name    | Find   | Description | In Folder |
| VMware Horizon                  | SVC_Horizon : |        | Description | Infolder  |
|                                 |               |        |             |           |
|                                 |               |        |             |           |
|                                 |               |        |             |           |

- 6. Click OK.
- 7. To Delete a User or Group. Select the User or Group and click Delete.

| Global Pool         |                  |  |  |  |
|---------------------|------------------|--|--|--|
| Summary Local Pools | Users and Groups |  |  |  |
| Add Delete          | -2               |  |  |  |
| Nam                 | ie               |  |  |  |
| VMware Horizon      |                  |  |  |  |
|                     |                  |  |  |  |
|                     |                  |  |  |  |
|                     |                  |  |  |  |

8. To confirm Click OK.

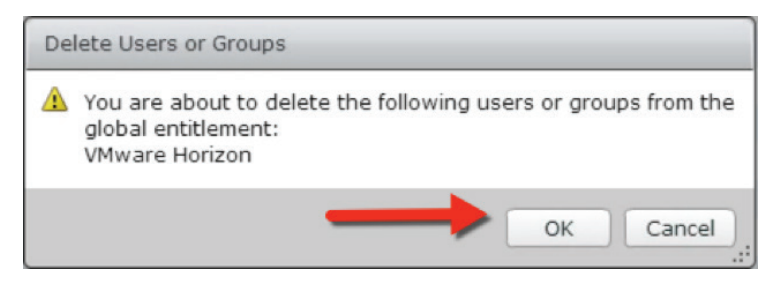

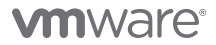

VMware, Inc. 3401 Hillview Avenue Palo Alto CA 94304 USA Tel 877-486-9273 Fax 650-427-5001 www.vmware.com

Copyright © 2015 VMware, Inc. All rights reserved. This product is protected by U.S. and international copyright and intellectual property laws. VMware products are covered by one or more patents listed at http://www.mware.com/go/patents. VMware is a registered trademark or trademark of VMware, Inc. in the United States and/or other jurisdictions. All other marks and names mentioned herein may be trademarks of their respective companies. Item No: VMW\_ISQ2\_TD\_Cloud-Pod-Architecture-Horizon6-1 03/15